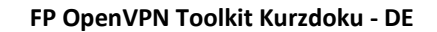

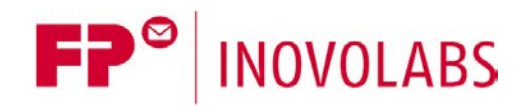

# **OpenVPN Toolkit für FP Gateways Kurzdokumentation**

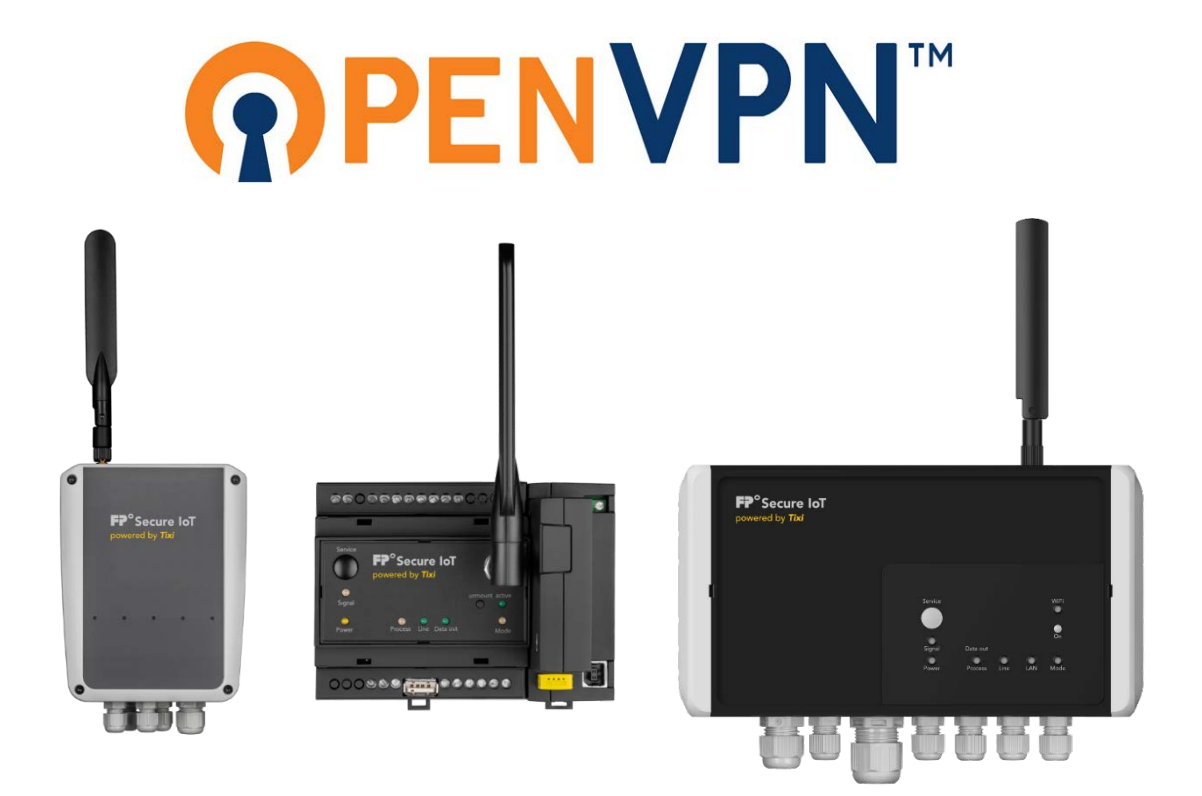

Version: 1.3.1

© 2018 - 2021 FP InovoLabs GmbH

www.inovolabs.com

Redaktionsschluss: 23.02.2021

Dieses Handbuch ist durch Copyright geschützt. Jede weitere Veräußerung ist nur mit der Zustimmung des Herausgebers gestattet. Dies gilt auch für Kopien, Mikrofilme, Übersetzungen sowie die Speicherung und Verarbeitung in elektronischen Systemen. In diesem Handbuch verwendete Firmen- und Markennamen sind eigenständige Markenzeichen der betreffenden Firmen, auch wenn sie nicht explizit als solche gekennzeichnet sind.

| 1 | EINFÜHRUNG                | . 3 |
|---|---------------------------|-----|
| 2 | VPN KONFIGURATIONSDATEIEN | . 3 |
| 3 | TIXML-KONFIGURATION       | . 4 |
| 4 | TEST DER KONFIGURATION    | . 5 |
| 5 | FEHLERDIAGNOSE            | .6  |

## 1 Einführung

FP IIoT Gateways ab der 6.Generation (FP S-ENGuard, FP S-OTGuard, FP S-Compact) unterstützen ab Firmware-Version 5.2.0.2 den Aufbau eines VPN-Tunnels.

Um einen VPN-Tunnel für ein FP-Gateway zu konfigurieren, sind prinzipiell folgende Schritte notwendig:

- 1. OpenVPN Konfigurationsdatei (\* . ovpn) und Zertifikate / Schlüssel beschaffen
- 2. TiXML-Konfiguration erzeugen und in das FP-Gateway übertragen
- 3. Gerät neu starten

Entpacken Sie das OpenVPN Toolkit in ein neues Verzeichnis. Folgende Unterverzeichnisse werden dabei erzeugt:

#### Verzeichnis Erläuterung

SetBinaryOpenVPN-Dateien als XML-ImageconfigEnthält die OVPN Konfigurationsdateien/Zertifikate etc.TICOTiXML Gerätekonfiguration für den Aufbau des Tunnels

### 2 VPN Konfigurationsdateien

Eine VPN-Konfigurationsdatei besteht in der Regel aus einer Steuerdatei (\* . ovpn), Zertifikaten und Schlüsseln für den Aufbau einer gesicherten Verbindung. Optional lässt sich auch eine Passwortdatei definieren.

Die Zertifikate können entweder als Einzeldatei bereitgestellt werden (diese sind dann über Einträge in der \*.ovpn-Datei verlinkt) oder direkt in die \*.ovpn-Datei integriert werden.

Prüfen Sie, ob in der Konfigurationsdatei \*.ovpn die Option "nobind" verwendet wird. Wenn diese Option aktiv verwendet wird, kommentieren Sie diese Option bitte mit dem Zeichen # aus:

# nobind

Um die VPN-Konfigurationsdateien in das FP-Gateway zu übertragen, müssen die Dateien zunächst in ein XML-Format transformiert werden. Dazu wird das FP Windows-Kommandozeilentool websrc.exe verwendet.

- Kopieren Sie alle benötigten VPN-Konfigurationsdateien in das Unterverzeichnis "config".

- Starten Sie die Datei "make\_vpn\_config.bat" in einer Windows-Eingabeaufforderung.

Im Verzeichnis "SetBinary" wurde nun die TiXML-Version der VPN-Konfigurationsdateien erzeugt. Die Datei heißt "40-VPNconf.txt".

- Übertragen Sie die Datei "40-VPNconf.txt" mit der Software TICO in das FP-Gateway

# 3 TiXML-Konfiguration

Damit das FP-Gateway die VPN-Konfiguration tatsächlich verwendet, müssen Sie eine TiXML-Konfiguration anpassen und dann in das Gerät übertragen.

#### a) VPN Basiskonfiguration

```
Datei: TICO\ISP_VPN_Config.txt
```

```
[<SetConfig _="ISP">
    <VPN>
        <Config _="NameDerKonfigurationsdatei.ovpn"/>
        <SignalOK _="9"/>
        <SignalError _="2"/>
        </VPN>
</SetConfig>]
```

Ersetzen Sie den Text "NameDerKonfigurationsdatei.ovpn" mit dem tatsächlichen Namen Ihrer VPN-Konfigurationsdatei (z.B. vpnclient.ovpn).

Die Einstellungen für SignalOK und SignalError sollten Sie zunächst so belassen. Mit diesen Einstellungen wird über die Signal-LED der Zustand des VPN-Tunnels angezeigt: rot blinkend = Verbindungsaufbau; grün leuchtend = Tunnel aufgebaut.

- Ändern Sie die oben gezeigte Konfiguration für VPN nach Ihren Anforderungen.

- Speichern Sie die Änderungen.

- Übertragen Sie die Datei "ISP\_VPN\_Config.txt" mit der Software TICO in das Gerät.

#### b) Optional: VPN Routing

Datei: TICO\ISP\_VPN\_Routing.txt

Über die Datenbank ISP/ISP/OUT kann bestimmt werden, über welche WAN-Schnittstelle der VPN-Tunnel aufgebaut werden soll. Das Routing wird für jeden Dienst getrennt festgelegt. Für den VPN-Tunnel ist der Eintrag <VPN \_="..."/> relevant.

```
[<SetConfig _="ISP/ISP">
<OUT>
 <SMTP _="MODEM" />
 <CBIS _="MODEM" />
 <POP3 ="MODEM" />
 <URLSend = "MODEM" />
 <INetTime _="MODEM" />
 <HTTPConn = "MODEM" />
 <CloudConn _= "MODEM" />
 <IBMConn _="MODEM" />
 <FTPPut _="MODEM" />
 <SFTPPut _="MODEM" />
    <!-- VPN-Tunnel wird ueber LAN aufgebaut (Alternative: MODEM) -->
 <VPN _="Ethernet" />
</OUT>
</SetConfig>]
```

Mögliche Routen sind: "Ethernet" = LAN-Schnittstelle "MODEM" = GPRS / UMTS / LTE

Bitte achten Sie darauf, dass die Einträge exakt wie oben angegeben verwendet werden (Groß- / Kleinschreibung wird unterschieden!).

- Ändern Sie die oben gezeigte Konfiguration für VPN nach Ihren Anforderungen.
- Speichern Sie die Änderungen.
- Übertragen Sie die Datei "ISP\_VPN\_Routing.txt" mit der Software TICO in das Gerät.

### 4 Test der Konfiguration

Starten Sie das FP-Gateway neu.

Nachdem das Gerät ein akustisches Signal ausgegeben hat, ist es betriebsbereit. Ca. 30..60 Sekunden nach dem akustischen Signal sollte die LED "Signal" rot blinken. Dies signalisiert den Beginn des Aufbaus des VPN-Tunnels.

Nach wenigen Sekunden sollte die "Signal"-LED dauerhaft grün leuchten. Damit ist der VPN-Tunnel erfolgreich aufgebaut.

#### Zusätzliche virtuelle IP-Adresse einrichten

Will man über den VPN-Tunnel mit einer bestimmten IP-Adresse auf dem Gerät kommunizieren, kann man dem LAN-Interface des FP-Gateways eine zweite IP-Adresse zuweisen. Die Zuweisung erfolgt in der Datenbank ISP/Ethernet.

Beispiel:

```
[<SetConfig _="ISP">
  <Ethernet>
      <IP _="DHCP"/>
      <!-- zweite (Alias-) IP-Adresse 10.0.0.1 -->
      <IP_2 _="10.0.0.1"/>
      <Mask_2 _="255.255.0"/>
      </Ethernet>
</SetConfig>]
```

Die oben gezeigte Konfiguration verwendet DHCP auf dem LAN-Interface.

Als zweite (Alias-) IP-Adresse wird die Adresse "10.0.0.1" konfiguriert, zusammen mit der Netzmaske "255.255.255.0".

Die Alias-IP-Adresse kann verwendet werden, um von außen über den Tunnel auf das Gerät zuzugreifen. Die interne Linux-Gerätebezeichnung für die Alias-IP-Adresse lautet "eth0:1".

# 5 Fehlerdiagnose

Sollte kein VPN-Tunnel aufgebaut werden, sollte man die Konfiguration auf der Linux-Kommandozeile testen. Dazu startet man den telnet-Dienst auf dem FP-Gateway über die TICO, in dem man im Testmodus den Befehl eingibt:

[<LinuxCmd \_="telnetd" mode="start" magic="03040608890"/>]

Nach spätestens einer Minute sollte der telnet-Daemon gestartet sein. Verbinden Sie sich dann über ein Terminalprogramm mit dem FP-Gateway auf Port 23.

Login: root Password: HTBasic

Geben Sie nun die folgenden Befehle ein (Linux-Prompt # wird mit angezeigt):

```
# tdg kill
# killall openvpn
# cd /flash0/app/VPN
# openvpn --config NameDerKonfigurationsdatei.ovpn
```

Ersetzen Sie hierbei wiederum "NameDerKonfigurationsdatei.ovpn" mit dem realen Namen Ihrer Konfigurationsdatei (z.B. "vpntest.ovpn").

Sie können nun direkt im Linux verfolgen, wie der Tunnel aufgebaut wird und sehen etwaige Fehler auf der Kommandozeile.

Um zu überprüfen, ob der Tunnel aufgebaut wurde, rufen Sie das Linux-Tool "ifconfig" auf der Linux-Ebene auf und überprüfen Sie, ob ein Interface mit dem Namen "tun0" existiert und eine IP-Adresse zugewiesen wurde:

# ifconfig

Ergebnis (Beispiel):

| eth0 | Link encap:Ethernet HWaddr 00:11:E8:25:16:A6<br>inet addr:192.168.167.232 Bcast:192.168.167.255 Mask:255.255.255.128<br>UP BROADCAST RUNNING MULTICAST MTU:1500 Metric:1<br>RX packets:331303 errors:0 dropped:123 overruns:0 frame:0<br>TX packets:224031 errors:0 dropped:0 overruns:0 carrier:0<br>collisions:0 txqueuelen:1000<br>RX bytes:30731832 (29.3 MiB) TX bytes:41277967 (39.3 MiB)<br>Interrupt:24 Base address:0xc000 |
|------|----------------------------------------------------------------------------------------------------|
| 10   | Link encap:Local Loopback<br>inet addr:127.0.0.1 Mask:255.0.0.0<br>UP LOOPBACK RUNNING MTU:16436 Metric:1<br>RX packets:27435 errors:0 dropped:0 overruns:0 frame:0<br>TX packets:27435 errors:0 dropped:0 overruns:0 carrier:0<br>collisions:0 txqueuelen:0<br>RX bytes:2398089 (2.2 MiB) TX bytes:2398089 (2.2 MiB)                                                                                                    |
| tun0 | Link encap:UNSPEC HWaddr 00-00-00-00-00-00-00-00-00-00-00-00-00-                                                                                                    |